### LITERARY EVENT REGISTRATION PROCESS

#### <u>STEP 1</u>

After login to ASISC membership (School) login, click on the Literary event 2025 under Events Tab. Fill the required details in the form Uploading student photo is mandatory. Click on the Highlighted red color Calendar icon to view the categories.

|                         | Literary Events 2025            |                           |                             |
|-------------------------|---------------------------------|---------------------------|-----------------------------|
| Literary Events         | List of Literary Events<br>2025 |                           |                             |
| Competition Level*      | Event*                          | Category*                 |                             |
| Select                  | select                          | Select                    | Photo                       |
| Sub Category*           | Class*                          | Gender*                   |                             |
| Select                  | Enter Class                     | Select                    |                             |
| Name*                   | Admission No*                   | Date of Birth             |                             |
| Enter Name              | Enter Admission No              | 03/12/2025                |                             |
|                         |                                 |                           | <b>1</b> 0                  |
| Aadhaar No*             | Father Name*                    | Mother Name*              | Mail Id*                    |
| Enter Aadhaar No        | Enter Father Name               | Enter Mother Name         | Enter Mail Id               |
| Father Mobile No*       | Mother Mobile No*               | Identification Mark*      | School Contact Person*      |
| Enter Father Mobile No  | Enter Mother Mobile No          | Enter Identification Mark | Enter School Contact Person |
| School Mobile No*       | School Mail Id*                 |                           |                             |
| Enter School Contact No | Enter School Mailld             |                           |                             |

2025 © ASISC. /asisc.schoolcanvas.com/Member/User/EventParticipatic Design & Develop by schoolcanvas

# LITERARY EVENT REGISTRATION PROCESS

#### <u>STEP 2</u>

Categories will be shown like below screenshot. School can view the registered participants for the categories.

|                     | Particip | ation Info | )       |        |      | ×           |        |  |  |
|---------------------|----------|------------|---------|--------|------|-------------|--------|--|--|
| ication 👻 🖹 Events  | #        | Essay      | Drawing | Debate | Ouiz | Declamation | More 🐱 |  |  |
|                     | SENIOR   | 1          | 1       | 2      | 2    | 1           |        |  |  |
| Event*              | JUNIOR   | 1          | 1       | 2      | 2    | 1           |        |  |  |
| LITERARY EVENTS 202 | SUB      | 1          | 1       | -      | 2    | 1           |        |  |  |
| Class*              | JUNIUR   |            |         |        |      |             |        |  |  |
| Enter Class         |          |            |         |        |      |             |        |  |  |
|                     |          |            |         |        |      |             |        |  |  |
|                     |          |            |         |        |      |             |        |  |  |
|                     |          |            |         |        |      |             |        |  |  |
|                     |          |            |         |        |      |             |        |  |  |
|                     |          |            |         |        |      |             |        |  |  |
|                     |          |            |         |        |      |             |        |  |  |
|                     |          |            |         |        |      |             |        |  |  |
|                     |          |            |         |        |      |             |        |  |  |
|                     |          |            |         |        |      |             |        |  |  |
|                     |          |            |         |        |      |             |        |  |  |

## LITERARY EVENT REGISTRATION PROCESS

#### <u>STEP 3</u>

School can choose List of Literary Events 2025 tab under Events and also to view the status of the selection category of the participants whether approved/rejected

|          |             |                      |              | Literary          | y Events 2025     |                         |              |                               |              |                            |                      |                                        |                                                            |
|----------|-------------|----------------------|--------------|-------------------|-------------------|-------------------------|--------------|-------------------------------|--------------|----------------------------|----------------------|----------------------------------------|------------------------------------------------------------|
|          |             |                      |              | List of L<br>2025 | Literary Events   |                         |              |                               |              |                            |                      | Search:                                |                                                            |
| SR No. ↑ | Association | ↓ Event Name î       | Category Nam | ne î <sub>j</sub> | Sub Category Name | î <sub>↓</sub> Gender ĵ | Name         | Class $\uparrow_{\downarrow}$ | Admission No | $_{\downarrow}$ Aadhaar No | î↓ Regional Approval | $\uparrow_{\downarrow}$ National Appro | ral $\uparrow_{\downarrow}$ Action $\uparrow_{\downarrow}$ |
| <b>1</b> | National    | LITERARY EVENTS 2025 | SUB JUNIOR   |                   | Declamation       | Boys                    | Test Student | 10th                          | 34234234434  | 34534534554                | Yes                  | No                                     |                                                            |
|          |             |                      |              |                   |                   |                         |              |                               |              |                            |                      |                                        |                                                            |